## imperva

## **Redeeming Your Imperva eLearning Subscription**

- 1. Log into <u>https://partners.imperva.com</u>.
- 2. Click on "Complete Your Training" to go to the Partner University.

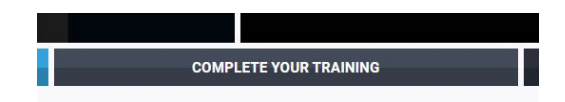

3. Click on the **"Browse eLearning Subscription**" button.

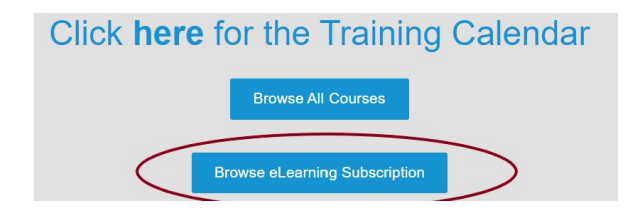

4. Select the option to **Purchase** the course.

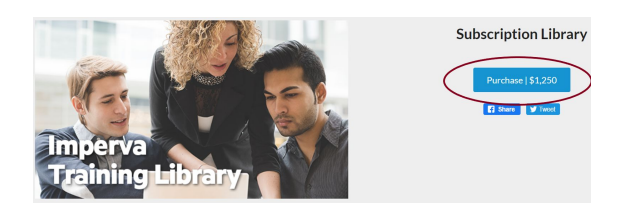

5. In the field for "Service order number", enter try2020 as the order number. Then click the **Apply** button.

| Description         | Quantity | Price      |       | Subtota    |
|---------------------|----------|------------|-------|------------|
| ubscription Library | 1 *      | \$1,250.00 |       | \$1,250.00 |
| ervice order number |          |            |       |            |
| ry2020 Apply        |          |            |       |            |
|                     |          |            | Tetal | ¢4.250.00  |
|                     |          |            | Iotai | \$1,230.00 |

- 6. Once applied the cost will be \$0.00, and you can then click the **Purchase** button.
- 7. You will be redirected to the first course in the subscription and you'll see a small notification your purchase was successful. Within a few minutes you'll also receive an email acknowledgement about the purchase.

## imperva

8. Now, click the Imperva icon in the top left to return to the home page of Imperva Partner University. From the home page when you click the button for "**Browse eLearning Subscription**", you'll see all the courses in the subscription.

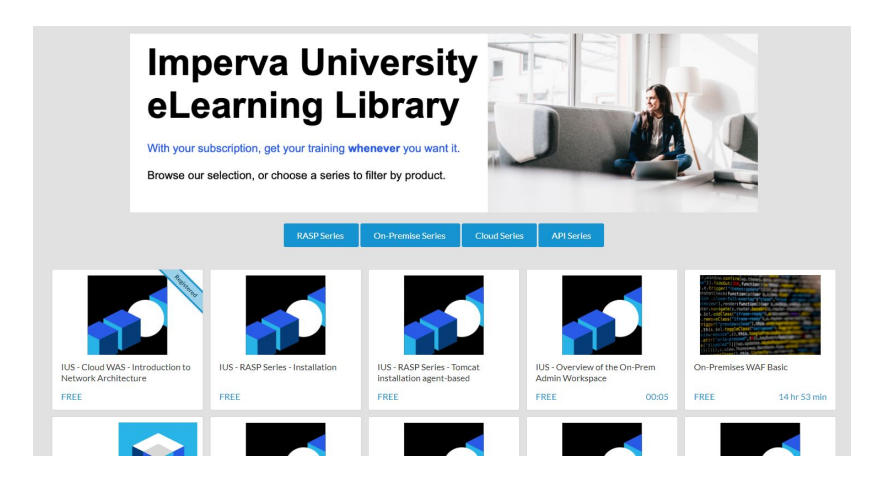